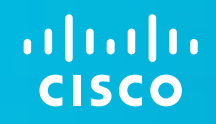

# Cisco Certification Exam Discount Vouchers for Networking Academy Step-by-Step

February 2012

### How to Access and Redeem a Cisco Certification Exam Discount Voucher

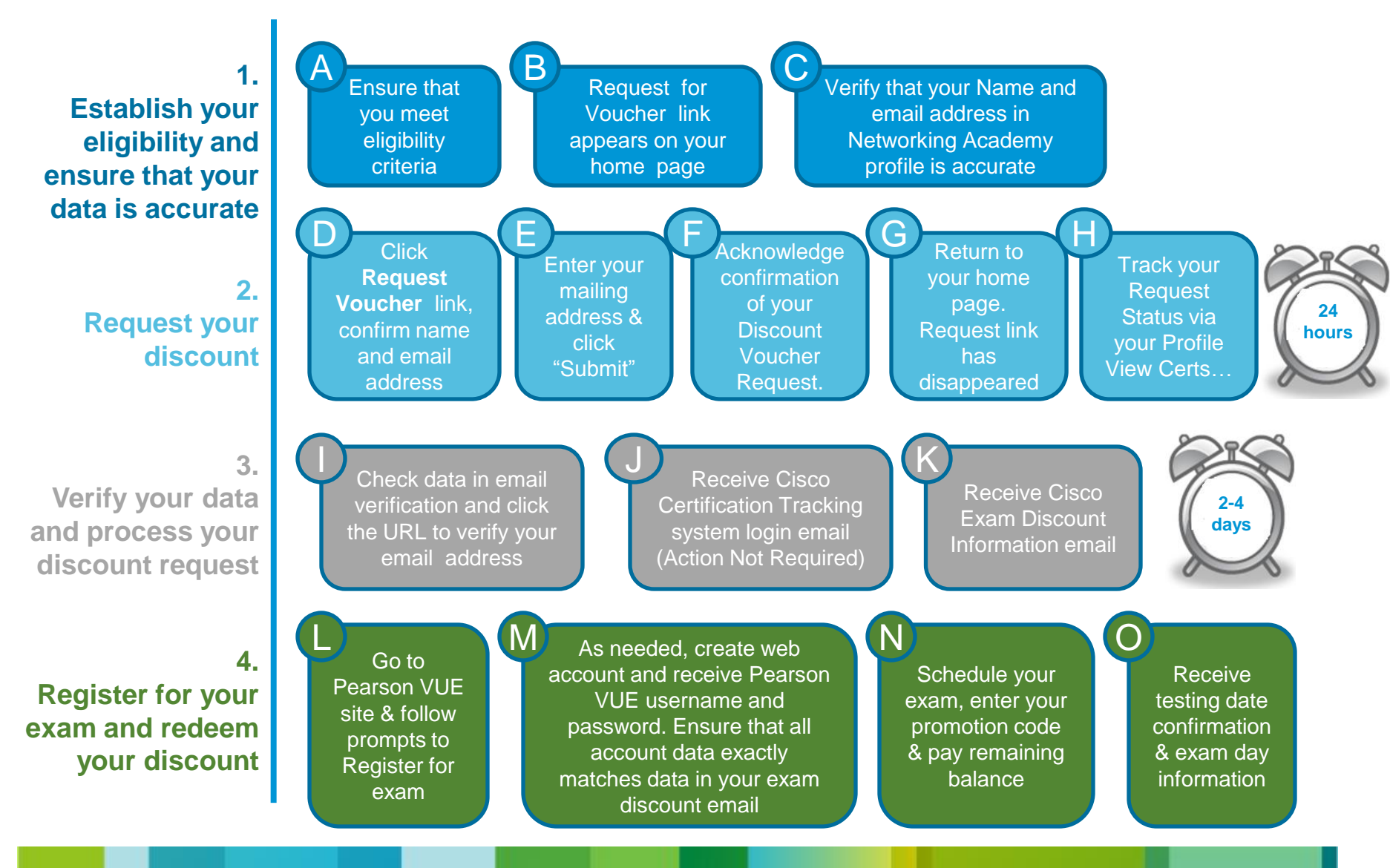

### Step A. Ensure you meet eligibility criteria

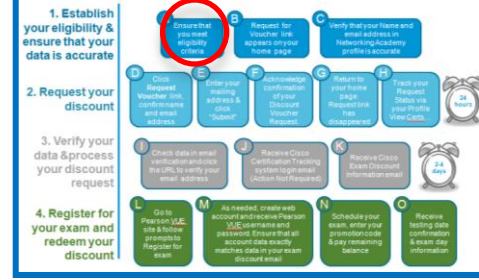

### **Discount Vouchers are available for the following Cisco Certification Exams ONLY:**

ICND1 (640-822) ICND2 (640-816) CCNA Composite (640-802)

To qualify for a discount voucher you must meet the following eligibility criteria:

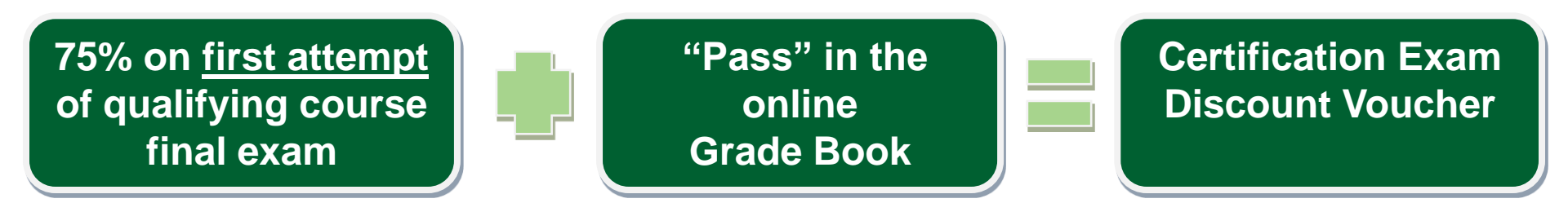

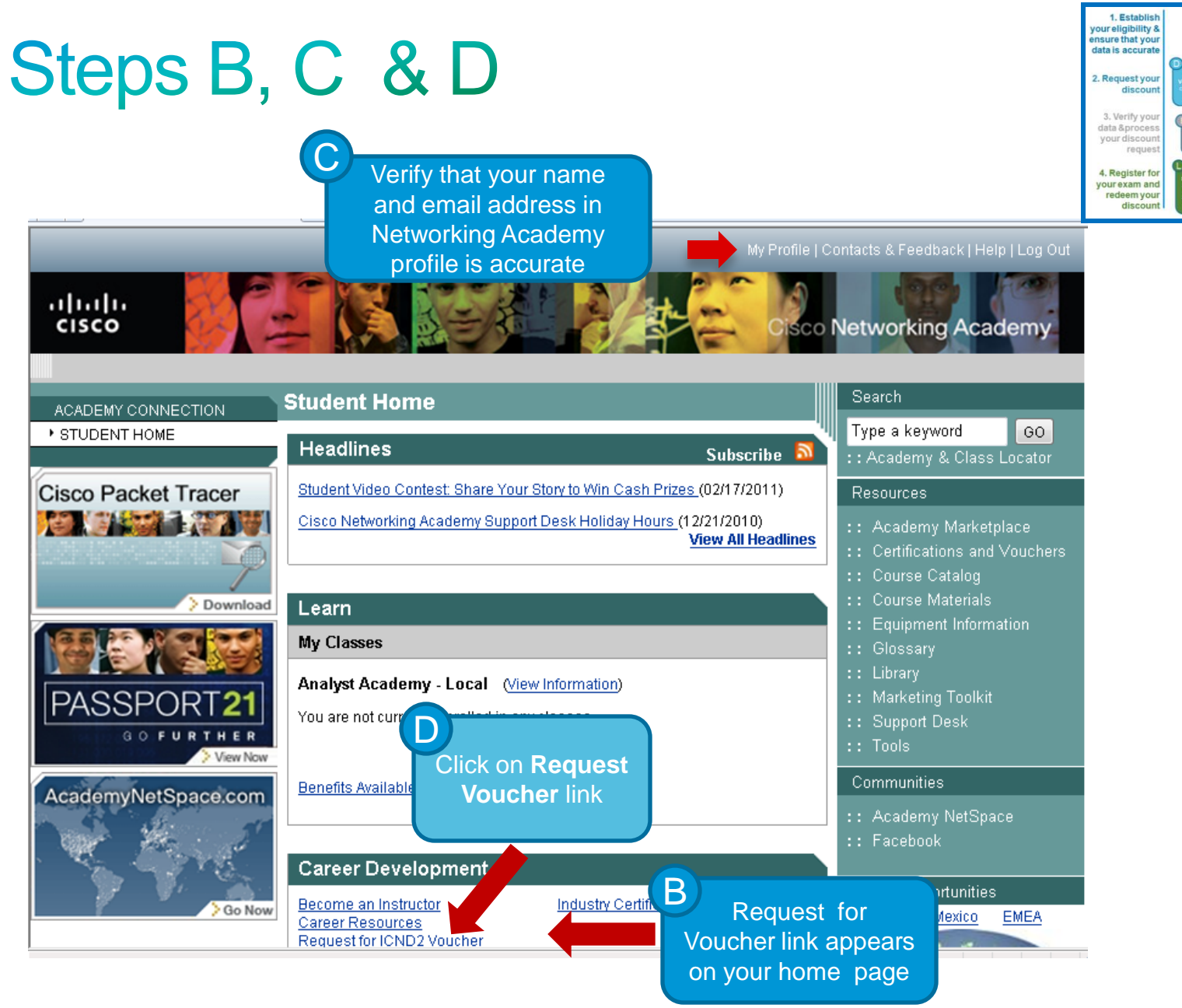

# Angisterior variante in the other state in the other stat

# Step D.

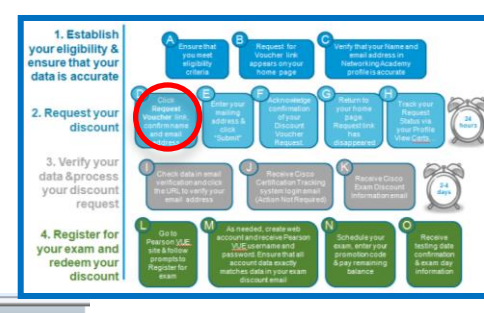

My Profile | Contacts & Feedback | Help | Log Out

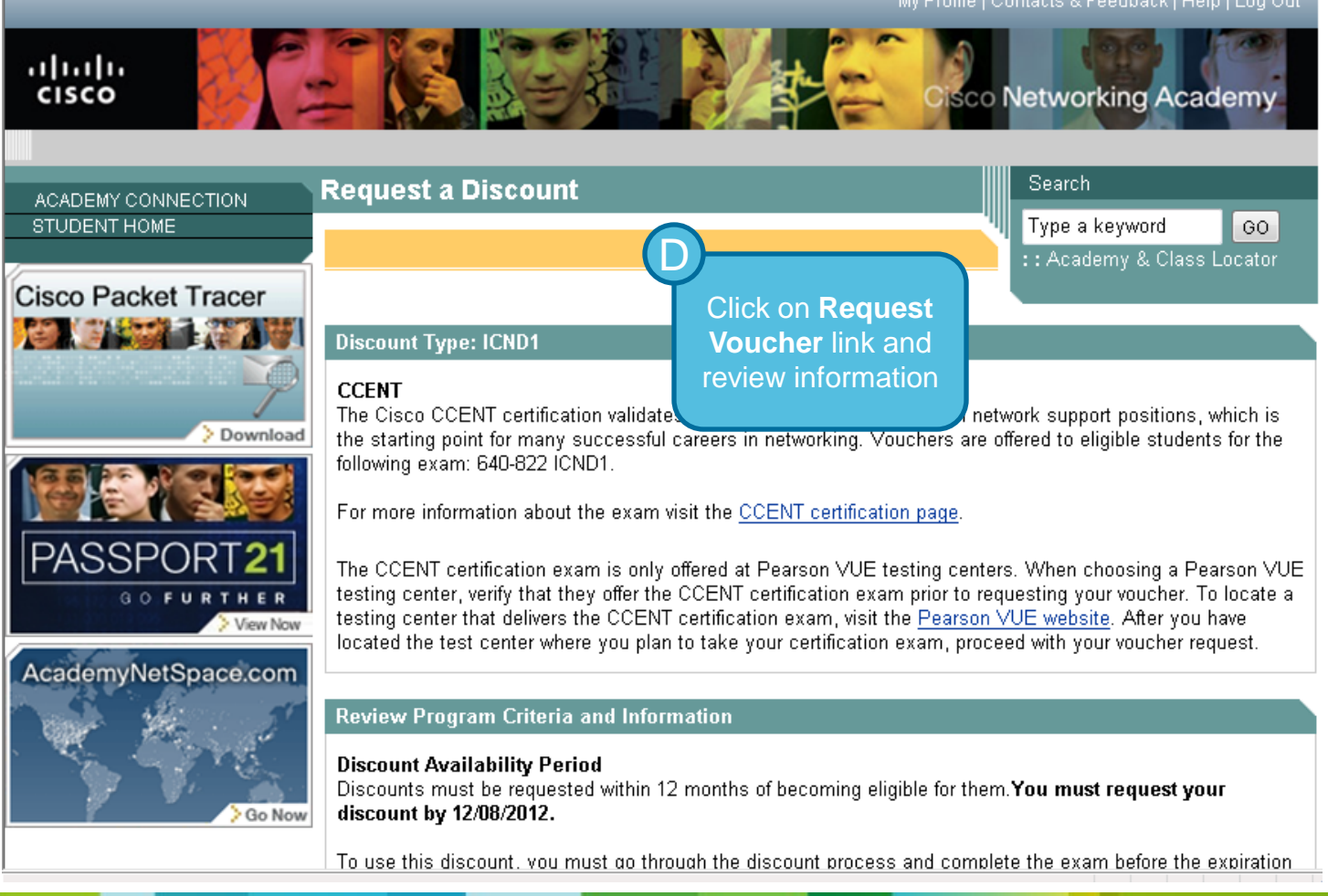

# Step E.

Discount Information for ICND1

1. Ensure your first name and last name match the identification you will be using when you test.

Name: NAIname Samantha Larson-Morgan

Academy Connection ID: 8059146

2. Ensure your email address is correct 🗿

Discount email verification will be sent to: testinglizzy20@hotmail.com

3. Provide the mailing address to ship the certification certificate to

| Address Line 1 * |                |
|------------------|----------------|
| Address Line 2   |                |
| Address Line 3   |                |
| City*            | Ent            |
| State*           | m              |
| Postal Code*     | ad             |
| Country*         | Select Country |

#### \* Indicates required fields

Email address and name can be updated in your User Profile.

Enter your mailing address

Confirm

your name

& email address

Submit

Confirm your Discount Information, Enter your mailing Address & Click "Submit"

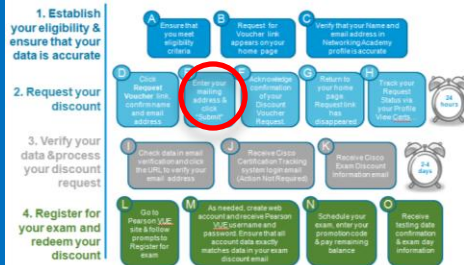

Your name will appear in this space. This is now your name will appear on your certification certificate should you pass the exam. If this is not correct or you would like to change it to match your ID, please update your name in your user profile by clicking My Profile at the top of the screen.

You must complete this prior to submitting your discount request for the change to appear on your certificate. It uses the first 30 letters of the First Name and the first 40 letters of the Last Name.

Take note of the Academy Connection ID for this discount.

It is critical that your email address be an account that you will have access to until after you take your certification exam as it is how exam details are communicated to you.

We will verify this email address by sending you an email after you submit this request. Please open the email and click the link to complete the verification process. Your discount can not be processed until you take these steps.

| Step F. |  |
|---------|--|
|---------|--|

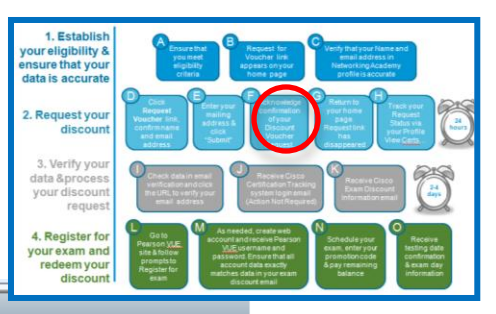

My Profile | Contacts & Feedback | Help | Log Out

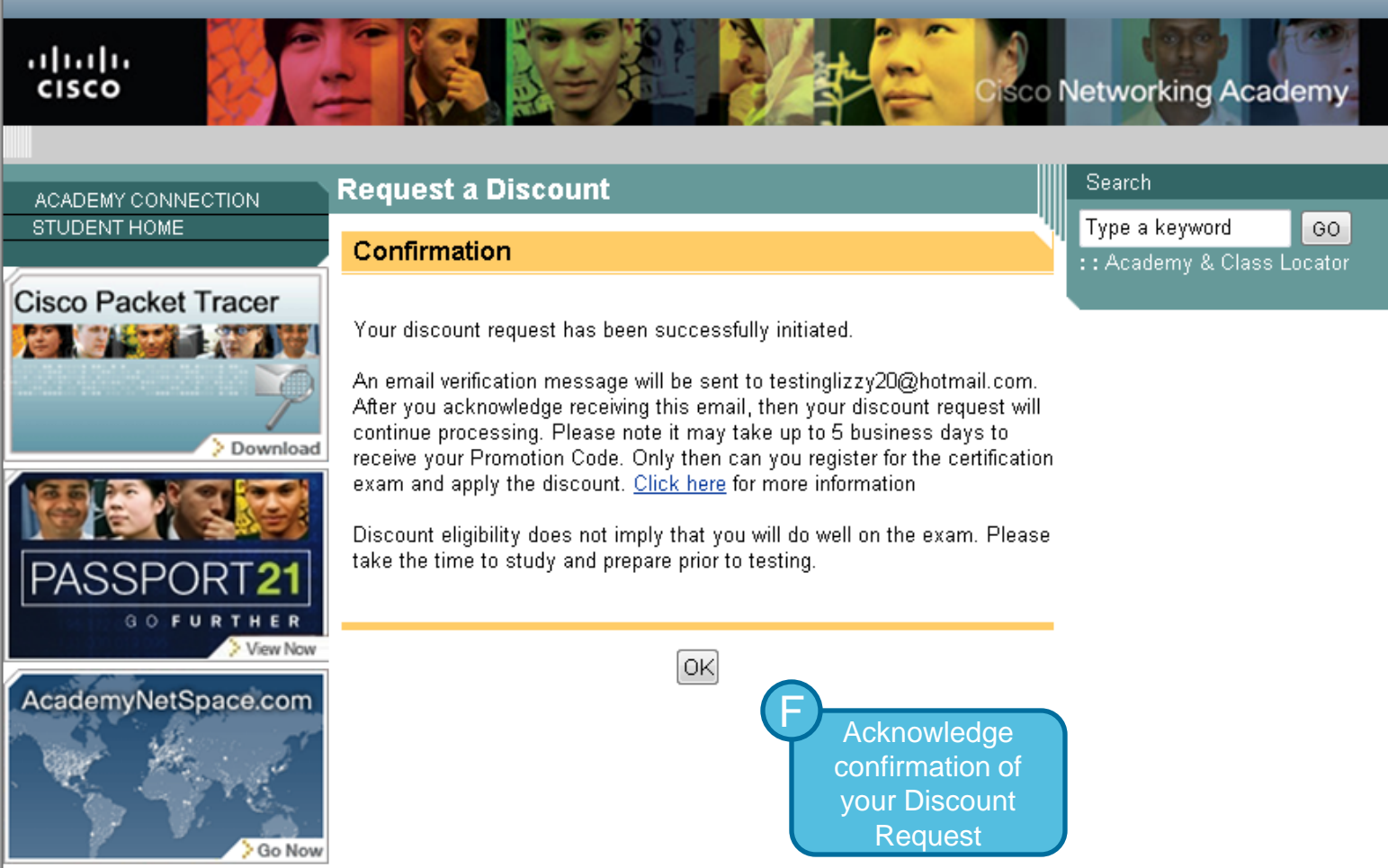

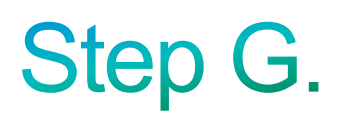

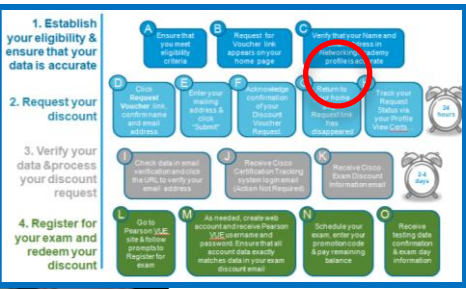

|                   | Student Home                                                                                                    |                                         | Search                                                                     |
|-------------------|----------------------------------------------------------------------------------------------------|-----------------------------------------|----------------------------------------------------------------------------|
| STUDENT HOME      | Headlines Subscribe                                                                                                    |                                         | Academy & Class Locator                                                    |
| sco Packet Tracer | Student Video Contest: Share Your Story to Win Cash Prizes (02/17/2011)                                                                 | F                                       | Resources                                                                  |
|                   | Cisco Networking Academy Support Desk Holiday Hours (12/21/2010)<br>View All Headlines                                                  | <u>s</u> :                              | : Academy Marketplace<br>: Certifications and ∨ouchers<br>: Course Catalog |
| > Download        | Learn                                                                                                    |                                         | : Course Materials                                                         |
|                   | My Classes                                                                                                    |                                         | : Glossary                                                                 |
| ASSPORT21         | Analyst Academy - Local (View Information)<br>You are not currently enrolled in any classes.                                            | ::::::::::::::::::::::::::::::::::::::: | : Library<br>: Marketing Toolkit<br>: Support Desk<br>: Tools              |
| ademyNetSpace.com | Benefits Available to You                                                                                                    |                                         | Communities                                                                |
| C. Mart           | Career Development                                                                                                    |                                         | : Academy NetSpace<br>: Facebook                                           |
| Go Now            | Become an Instructor<br>Career Resources<br>Request for ICND2 Voucher<br>Request for CCNA Composite Voucher<br>Home Pa<br>(request link | your<br>ge<br>k has                     | Career Opportunities                                                       |

| Step H.                                                                                                    |                                                                                                    |                                                                                                | H<br>Track you<br>Request Statu<br>your Profile<br>Certification E<br>Discount a | ir<br>us via<br>/iew<br>Exam<br>nd | <ol> <li>Establish<br/>our eligibility &amp;<br/>insure that your<br/>data is accurate<br/>discourd</li> <li>Nerify your<br/>data âprocet<br/>your discourd</li> <li>Nerify your<br/>data âprocet<br/>your discourd</li> <li>Register for<br/>your exam and<br/>redeem your<br/>discourd</li> </ol> | <text><text><text><text><text><text></text></text></text></text></text></text> |
|----------------------------------------------------------------------------------------------------|----------------------------------------------------------------------------------------------------|------------------------------------------------------------------------------------------------|----------------------------------------------------------------------------------|------------------------------------|----------------------------------------------------------------------------------------------------|--------------------------------------------------------------------------------|
|                                                                                                    |                                                                                                    | My Profile                                                                                     | Contact Vouchers                                                                 | · ] -                              |                                                                                                    |                                                                                |
| cisco                                                                                                    |                                                                                                    |                                                                                                | o Networking Academy                                                             |                                    |                                                                                                    |                                                                                |
| ACADEMY CONNECTION                                                                                                    | Certification Exam Discounts                                                                                                    | s and Vouchers                                                                                 | Search                                                                           |                                    |                                                                                                    |                                                                                |
| INSTRUCTOR HOME<br>ALUMN HOME                                                                                                    | View Status Information                                                                                                    |                                                                                                | Type a keyword GO                                                                |                                    |                                                                                                    |                                                                                |
|                                                                                                    | i About this page                                                                                                    |                                                                                                | :: Academy & Class Locator                                                       |                                    |                                                                                                    |                                                                                |
| New Communities                                                                                                    | The below table shows your requested<br>for use. Please click <b>About this page</b> al<br><u>and Discounts FAQs</u> for more informati | discounts and if they are ready<br>bove or visit the <u>Certifications</u><br>on.              | v                                                                                |                                    |                                                                                                    |                                                                                |
| a second second s | Pending 🗿                                                                                                    |                                                                                                |                                                                                  |                                    |                                                                                                    |                                                                                |
| Interactive<br>Course<br>Guides                                                                                                    | CCNA for Instructors (Incentive)<br>Expiration Date:<br>Discount Percentage:<br>Discount Status:                                        | 24.01./2013<br>60.0%<br>Wating for email<br>verification message to<br>be sent                 |                                                                                  |                                    |                                                                                                    |                                                                                |
| Cisco Packet Tracer                                                                                                    | CCNA for Instructors (Exam)<br>Expiration Date:<br>Discount Percentage:<br>Discount Status:                                             | 24,01/2013<br>58.0%<br>You have not verified<br>your email (last sent to<br>you on 24,01/2012) |                                                                                  | lf you                             | need to                                                                                                    |                                                                                |
|                                                                                                    | ICND1                                                                                                    | Resend Email                                                                                   |                                                                                  | rese<br>valid <u>at</u>            | nd your<br>ion ema <u>il,</u>                                                                                                    |                                                                                |
| PASSPORT21                                                                                                    | Expiration Date:                                                                                                    | 22/05/2012                                                                                     |                                                                                  | vouma                              | v do so by                                                                                                    |                                                                                |
| AcademyNetSpace.com                                                                                                    | Discount Percentage:<br>Discount Status:                                                                                                | 100.0%<br>Confirmation in<br>Progress (Email verified<br>on 24/01/2012)                        |                                                                                  | clicki                             | ng here.                                                                                                    |                                                                                |

Before proceeding with the next steps, you must wait 24 hours to receive your information validation email from Exam-Promotions@cisco.com

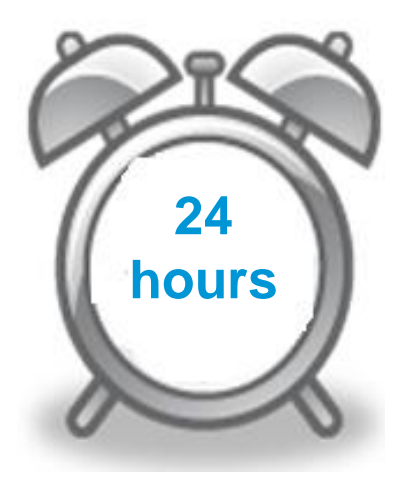

If you do not receive the email in this time frame you can retrigger the email verification in your profile.

# Step I.

Hotmail

Inbox (15)

Quick views

Flagged (1)

Office docs Photos

Shipping updates

Hello NAlname Samantha Larson-Morgan,

Cisco Networking AcademyID: 8059146

By clicking the URL below you are:

Validating your email address

Otherwise, if the information above is correct, please click the URL below to validate your email address:

http://tools-stage.cisco.com/loclsp/verify.do?reg=2000038&veri=HRJQNLRZZGLF100733NUJMOXKZZYOB

To testinglizzy20@hotmail.com

"Please do vot le ply to tais e mail!"

Registration Details:

Exam Name:ICND1 Exam Code: 640-822

▶ Folders

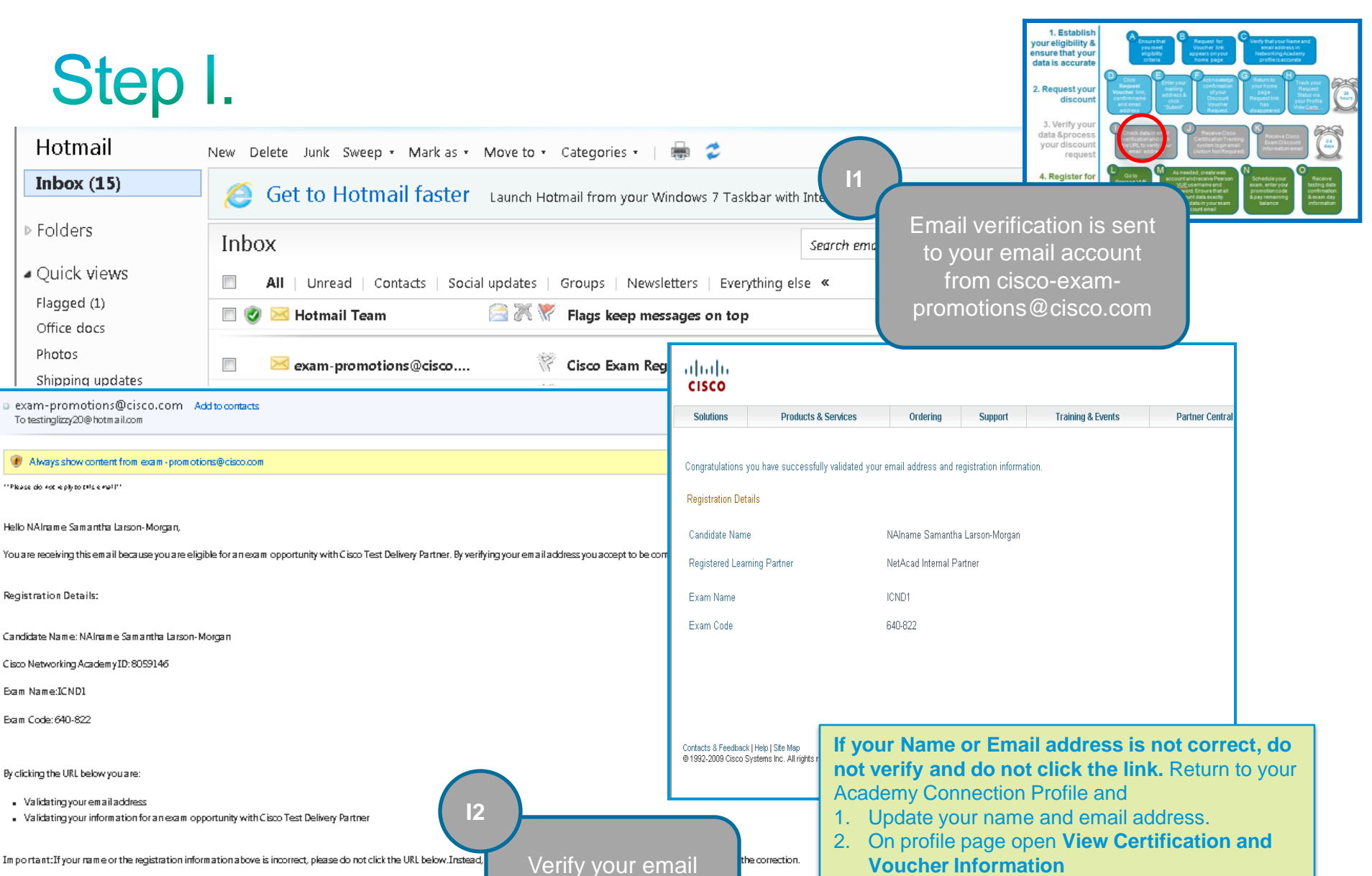

and accept Exam

Registration details.

- 3. Review your Voucher Status
- Click resend email 4.
- 5. A new verification email will be sent to you with your corrected name and/or email address.

Thank You,

Learning@Cisco

| Step J.                       |                              | J<br>Receive Cisco<br>Certification<br>Tracking system<br>login email (no<br>action needed) | 1. Establish<br>youreligibility &<br>ensure that your<br>data is accurate<br>2. Request your<br>discount<br>3. Verity your<br>data & process<br>your discount<br>request<br>4. Register for<br>your estamand | Arrow of the second second sec |
|-------------------------------|------------------------------|---------------------------------------------------------------------------------------------|----------------------------------------------------------------------------------------------------|----------------------------------------------------------------------------------------------------|
| WHAT'S NEW INBOX (3) CONTACTS |                              |                                                                                             | redeem your<br>discount                                                                                                    | passend Ensue that all<br>account data backty<br>matches data in you exam<br>discourt enail                                                                                                    |
| Compose Message 🚽 Delete I    | Reply 👻 Forward Spam 💽 🕶     | E • 0 •                                                                                     |                                                                                                    | <b> </b> ← 1 → →                                                                                                    |
| 🚘 Inbox 2 🕑 🔲 🔍 FR            | OM                           | SUBJECT                                                                                     | DATE 👻                                                                                                    | @ ★                                                                                                    |
| 🕞 Drafts 📃 🔍 cis              | scotraining-notify@cisco.com | New Account Activation                                                                      | Saturday, 9:08 PM                                                                                                    | A 🔶                                                                                                    |
| E Sent                        | am-promotions@cisco.com      | Cisco Exam Registration and Email Validation                                                | Friday, 1:40 PM                                                                                                    | *                                                                                                    |
| 🗍 Spam                        | hoo!                         | Welcome to Yahoo!                                                                           | Thursday, 8:49 PM                                                                                                    | л <u>+</u>                                                                                                    |
| Trash                         | Reply 👻 Forward Spam 🟹 🕶     |                                                                                             |                                                                                                    |                                                                                                    |
| Folders     +                 |                              |                                                                                             |                                                                                                    |                                                                                                    |

| WHAT'S NEW                          | NBOX (3) | CONTACTS   | New Account Activat                                            |                                                              |
|-------------------------------------|----------|------------|----------------------------------------------------------------|--------------------------------------------------------------|
| Compose Message                     | • •      | Delete     | Reply 🚽 Forward Spam 🚺 🕶 Pri                                   | int 🗘                                                        |
| 🚐 Inbox                             | 1 🕑      | New Ac     | count Activation                                               |                                                              |
| 🕞 Drafts                            |          |            |                                                                | This is a standard system generated email which              |
| 📑 Sent                              |          | Dear DC    | Tfname96 Rvan                                                  | comes from CiscoTraining-notify@cisco.com. <b>No</b>         |
| <u>)</u> Spam                       | Ш        | DearDO     | rinameso Nyan,                                                 | action is required. You do not need to activate this account |
| 👕 Trash                             | Ī        | Your new   | / CSCO ID is: CSC012084587                                     |                                                              |
| Folders                             | +        | Your use   | r login to access the Cisco Certification Tracking Sy          | stem has b                                                   |
| <ul> <li>Online Contacts</li> </ul> | ~        | To activat | te your account, please go to <u>http://i7lp.integral7.com</u> | n/cisco                                                      |
| Facebook Friends                    |          |            |                                                                |                                                              |
| <ul> <li>Applications</li> </ul>    | 0        | Your acco  | ount authorization code is: SoSAIOGw                           |                                                              |

Г

Before proceeding with the next steps, you must wait between 2 – 4 days to receive your Exam Discount Information/Authorization to Test email from Cisco-Exam-Promotions@cisco.com

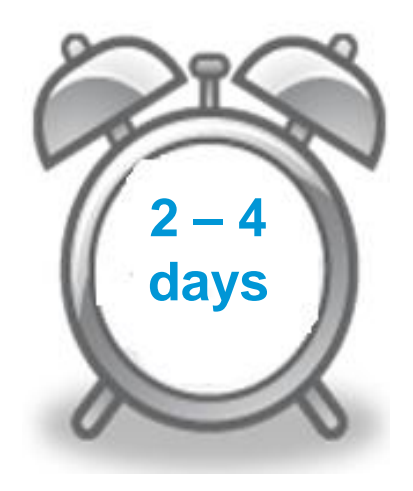

# Step K.

Receive your email with Cisco Exam Discount Information

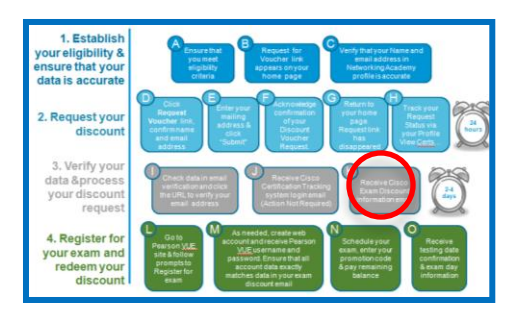

### Authorization to Test Email with Cisco Exam Discount Information

| <ul> <li>cisco-exam-promotions@cisco.com</li> <li>Add to contacts</li> <li>To naptuser311@hotmail.com</li> </ul>                    | 1/09/12 🐨<br>Reply 🔹 |
|----------------------------------------------------------------------------------------------------|----------------------|
| Attachments, pictures and links in this message have been blocked for your safety.                                                  |                      |
| Show content   Always show content from cisco-exam-promotions@cisco.com                                                             |                      |
| Congratulations! Your discount is ready to be used. You can now register with Pearson VUE to take your exam using the follow        | ving information.    |
| Discount Holder Information                                                                                                    |                      |
| First Name / Given Name: DCTfname91                                                                                                 |                      |
| Last Name / Family Name: Madison                                                                                                    |                      |
| Circa ID (CCO): CSCO1 2024/5/22                                                                                                    |                      |
| Mailing Address: nationad                                                                                                    |                      |
| san inse, na 99999                                                                                                    |                      |
| Cisco Networking Academy ID (Academy Connection): 8759124                                                                           | Diagon road the      |
| If registering online for the exam, the above information must be entered exactly as shown into the Pearson VUE registration system | carefully. It is c   |
| Discount Information                                                                                                    | enter on Peaso       |
| Exam Code: 640-822                                                                                                    | same as the inf      |
| Exam Name: ICND1                                                                                                    | email the Exa        |
| Number of Exam Attempts Authorized: 1                                                                                               |                      |
| Promotion Code: TESTNWAICND1100                                                                                                    | your name, em        |
| Discount Percentage: 100 %                                                                                                    | Connection ID.       |
| Expiration Date: January 16, 2013                                                                                                   | incorrectly on th    |
| Please note the expiration date of your discount cannot be extended. No exchanges or refunds will be made.                          | receive your dis     |
| Instructions on How to Register for Your Exam                                                                                       |                      |

If the details of your discount information are incorrect, or to contact an agent directly, please contact Pearson VUE.

Please read the Instructions to Register carefully. It is **critical** that the information you enter on Peason VUE pages is **exactly the same** as the information given to you in this email: the **Exam Discount Information**, e.g., your name, email address, and Academy Connection ID. If you enter information incorrectly on the Pearson VUE site, you will not receive your discount.

# Step L.

### Go to <u>http://www.pearsonvue.com/cisco/</u>, and click on Schedule a Test on the right panel

Schedule Through

Test Center

......

CISCO.

Schedule a Test

Cancel a Test

My Account

Reschedule a Test

View Available Tests

Customer Service

-

X

Locate a Test Center

Home > Test Takers > Cisco

#### Cisco<sup>®</sup> Testing

Cisco Career Certifications and specialist qualifications are your path to further your professional opportunities. For more details on our programs please visit www.cisco.com/go/certifications.

#### Test Scheduling Cisco Certification News Program Information Test Preparation

Schedule Online

#### **Test Scheduling**

Appointments may be made in advance or on the day you wish to test, subject to availability. Pearson VUE offers a variety of scheduling options—

Schedule By

Phone

### 2

### Click on Career Certifications and Specialization Exams

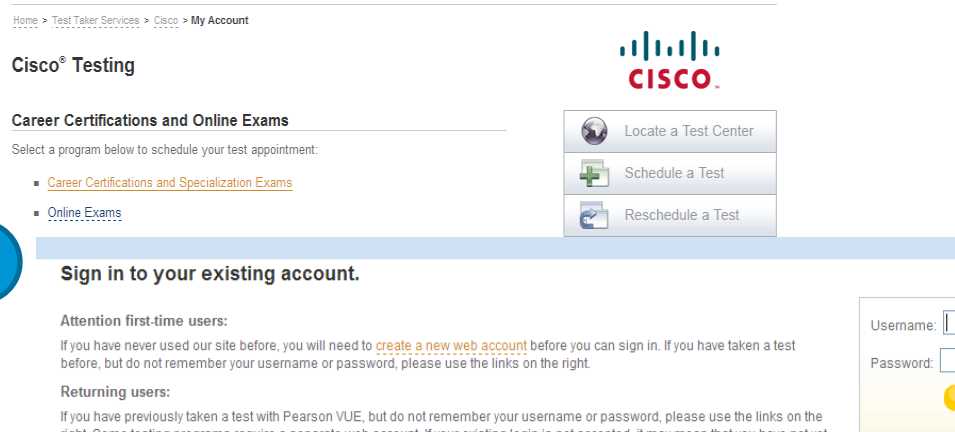

right. Some testing programs require a separate web account. If your existing login is not accepted, it may mean that you have not yet registered with the selected testing program. To do so, follow the link to create a new web account.

#### **Online Services**

After you sign in, you can schedule/change your test appointments, view your testing history and view/modify your personal information.

Our secure website encrypts your personal information so that it cannot be read by unauthorized Internet users.

This website is best experienced using Microsoft Internet Explorer (IE) version 5 and above, Mozilla Firefox or Netscape 7 and above.

For your security, please remember to sign out of your account and close your browser when you finish your session.

#### Go to Pearson VUE Site and Register to schedules your exam with Pearson VUE

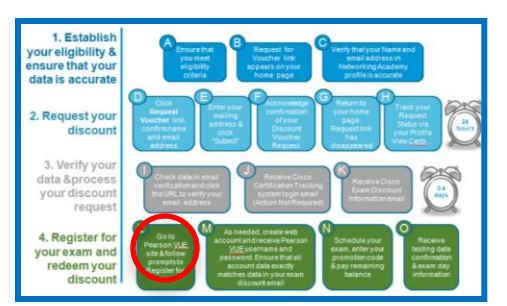

| Username:                                      |
|------------------------------------------------|
| Password:                                      |
| Sign In 🔒                                      |
| l forgot my username.<br>I forgot my password. |
| Create a web account.                          |

# Step M. PEARSON

It is CRITICAL that the information you enter on these pages is EXACTLY the SAME as the information given to you in the EXAM DISCOUNT INFORMATION EMAIL. Eq. Your name, email address, Academy Connection ID, etc. If you enter information incorrectly you will not receive your discount.

#### Fields with \* are required.

address.

Create a Web Account:

Test Program > Profile > Contact > Add

You are about to start the process to

you have questions about how your p

system, you must provide a valid em

NUE

| Name                                                         |                                                               |
|--------------------------------------------------------------|---------------------------------------------------------------|
| Please enter your legal name exactly as it appears on the of | icial identification you will present at the test center.     |
| Title (Example: Mr., Ms., Mrs., Dr.):                        |                                                               |
| First Name / Given Name:                                     |                                                               |
| Middle Name(s):                                              |                                                               |
| <ul> <li>Last Name / Sumame / Family Name:</li> </ul>        |                                                               |
| Suffix (Example: Jr., Sr., II, III, IV):                     |                                                               |
| Email                                                        |                                                               |
| Please provide an email address where you would like to reco |                                                               |
| • Email:                                                     | Enter your CSCO                                               |
| Confirm Email:                                               | ID given to you in                                            |
| Country of Residence:                                        | your Discount                                                 |
| Previous Testing History                                     | Information Email                                             |
| Please provide the following information.                    |                                                               |
| Have you tested with before?                                 |                                                               |
| No, this will be my first time testing with     ■            |                                                               |
| O Yes, I have tested with before.                            |                                                               |
| Enter your ID, if available:                                 |                                                               |
| •                                                            | «Back Next»                                                   |
| Copyright @ 1996-2007 Pear                                   | son Education, Inc. or its affiliate(s). All rights reserved. |

| Terms of Service | Privacy Policy | Customer Service | Site Map |
|------------------|----------------|------------------|----------|
|------------------|----------------|------------------|----------|

| M                                  |                                        | 1. Establish<br>your eligibility &<br>ensure that your<br>data is accurate | A Ensure that<br>promote the<br>promote the<br>criticity<br>criticity                                                                                                    | C Verity that your Name and<br>mail address in<br>Networking Academy<br>profiles accounts                                                                                                    |
|------------------------------------|----------------------------------------|----------------------------------------------------------------------------|----------------------------------------------------------------------------------------------------|----------------------------------------------------------------------------------------------------|
|                                    | Create a Pearson<br>/UE web account if | 2. Request your<br>discount                                                | Cick Request mailing address of your of your of your of your of your address and email address of your of your | Return to<br>your flotte<br>Request final<br>Request final<br>Response final<br>Response final<br>R |
|                                    | you have not                           | 3. Verify your<br>data &process<br>your discount<br>request                | Creck dda in email<br>verification and citics<br>me UFR, Dowriff your<br>mail address                                                                                                    | Redelive Class<br>Carry<br>Data Official<br>Information email                                                                                                    |
| out Us   (                         | aiready                                | 4. Register for<br>your exam and<br>redeem your<br>discount                | C Dob<br>Person VLE<br>site & Solidow<br>promotism<br>Register for<br>exam                                                                                                    | N<br>Schedule your<br>presidencede<br>\$ pay remaining<br>balance                                                                                                    |
| Become                             | a lest Center                          |                                                                            |                                                                                                    |                                                                                                    |
| account, pleas<br>se our online re | PEARSON 2                              |                                                                            | About                                                                                                    | Us   ContactUs   FAQs                                                                                                    |
| vill be sent to th                 | Home                                   | Test Taker Service                                                         | es Test Program Solutions                                                                                                    | Become a Test Center                                                                                                    |
|                                    | Create a Web Account: Contact          |                                                                            |                                                                                                    |                                                                                                    |

| Test Program > Profile | > Contect > | <ul> <li>Additional Information</li> </ul> | > Username > | <ul> <li>Confirmation</li> </ul> |
|------------------------|-------------|--------------------------------------------|--------------|----------------------------------|
|------------------------|-------------|--------------------------------------------|--------------|----------------------------------|

Fields with \* are required.

Address

City:

#### Please enter the address where you would like your correspondence mailed. Address Type: ٠ Company Address Address Address If the country listed below is incorrect, please return to the previous page and modify this information. If you change the country, the required fields may change Country of Residence: United States State/Province: \* ZIP/Postal Code:

#### Telephone/Fax Numbers

Enter your telephone and fax numbers below. The country codes displayed to the left of the numbers are automatically updated to match the country of residence you selected on the previous page.

\* Telephone Number: +1

 $\pm 1$ 

#### Alternate Address

Fax Number:

Some testing programs require you to provide two addresses, such as a home and work address. Would you like to provide us with an alternate address?

O Yes, I would like to provide an alternate address.

No, I would not like to provide an alternate address.

#### **Opt-In Preferences**

This information is sent to the email address you provide. If you do not select this option, exam confirmations and notices are still emailed to you.

□ I would like to receive Pearson VUE Email News/Offers.

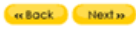

Copyright @ 1996-2007 Pearson Education, Inc. or its affiliate(s). All rights reserved. Terms of Service | Privacy Policy | Customer Service | Site Mag

Ext:

| Step M.                                                                                                    | M                                                                                                    | Create a Pearson<br>/UE web account if<br>you have not<br>already | <ul> <li>1. Establishy or subscription of the subscription of the subscription of</li></ul> |
|----------------------------------------------------------------------------------------------------|----------------------------------------------------------------------------------------------------|-------------------------------------------------------------------|----------------------------------------------------------------------------------------------------|
| Home Test Taker S<br>Create a Web Account: Additional Information<br>Test Program > Profile > Context > Additional Information > Username > Confirm<br>The following information is being collected on behalf of<br>Fields with * are required.                                                                                                    | About Us   Contact Us   FAQs                                                                                                    |                                                                   | redem your<br>discourt                                                                                                    |
| Are you a member of      copyright © 1996-2007 Pearson Education,      Terms of Service   Privacy Policy      PEARSON                                                                                                    | Next >><br>Inc. or its affiliate(s). All rights reserved.<br>  Customer Service   Ste Map<br>About Us   Contact Us   FAOs                                                                                                    | 5                                                                 | Receive account<br>confirmation email<br>with<br>Pearson Vue                                                                                                    |
| Home       Test Taker Ser         Create a Web Account: Username         Test Prozen         Profile > Cortect > Additional Information > Username > Confirmation         Please choose a unique username that you will remember. To check and set and click Check Availability. This will be your username to access your Peas         Your password will be automatically assigned by Pearson VUE and sent to y into your account.         Fields with * are required. | vices Test Program Solutions Become a Test Center<br>if your username is available, please enter your preferred username<br>son VUE account in the future.<br>ou via email. You will be able to change your password after you sign |                                                                   | Password                                                                                                    |
|                                                                                                    | Check Availability  Profile                                                                                                    |                                                                   |                                                                                                    |

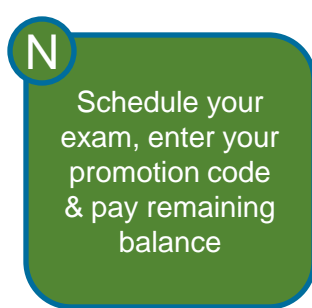

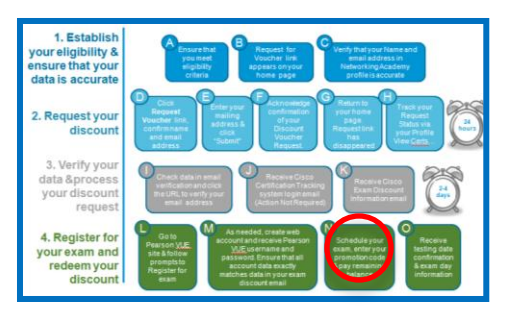

### 1. Student home page on Pearson Vue

| PEARSON                                                |                                                                |                                                                                                   |                                                                           |                                                |
|--------------------------------------------------------|----------------------------------------------------------------|---------------------------------------------------------------------------------------------------|---------------------------------------------------------------------------|------------------------------------------------|
| NUE                                                    | Click S                                                        | Schedule Exam                                                                                     |                                                                           |                                                |
| 💜 Current Activity                                     | Current Activity for DCTfname56 Jacol                          | )                                                                                                 |                                                                           |                                                |
| <table-of-contents> Schedule Exams</table-of-contents> | Cisco ID: CSC012081683                                         |                                                                                                   |                                                                           |                                                |
| Kiew History                                           | Dataile shout future evem annointmente and annointment act     | vity within the nact 29 days are shown helow. From this name, you may view your current account a | ctivity undate your profile and echadule, reechadule or cancel a future a | nnointment (if the tecting program allowe). If |
| 📝 Update Profile                                       | testing program requires you to request approval before making | ng an appointment, the status of your request is shown.                                           | cumity, update your prome and schedule, reschedule of cancel a loture aj  | sponument (in the testing program allows). If  |
| 🔒 Change Sign In                                       |                                                                |                                                                                                   |                                                                           | Display time format: 12 hour 🛓                 |
| 💥 Sign Out                                             | Future Appointments                                            |                                                                                                   |                                                                           |                                                |
|                                                        | Appointment                                                    | Exam Description                                                                                  | Details                                                                   | s Actions                                      |
|                                                        | You do not have any appointments scheduled with Pearson        | /UE.                                                                                              |                                                                           |                                                |
|                                                        |                                                                | IT Practice Exams. Network Simulator. Flashcards<br>IT certification prep resources from Pearson. | Books.<br>HOP NOW > mindhub™                                              |                                                |

. Хоны 🔍 халынын

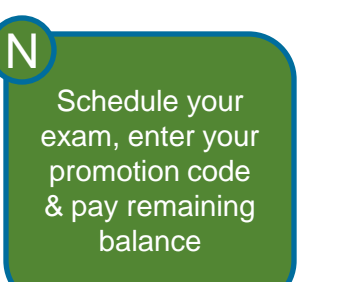

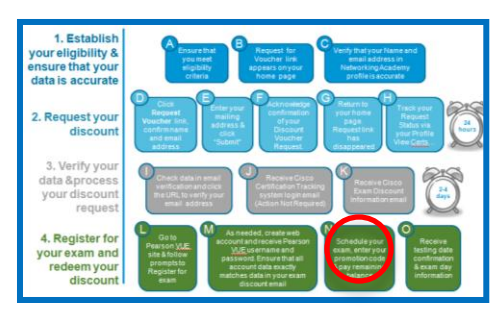

#### 

### 2. Select your exam

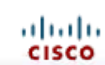

| Current Activity | Schedule Exam(s): Sele                                                                      | cc exam(s)                                           |             |  |
|------------------|---------------------------------------------------------------------------------------------|------------------------------------------------------|-------------|--|
| A Schedule Evams | Testing Program > Exam > Test Center :                                                      | > Appointment > Review > Payment > Continn > Receipt |             |  |
| View History     | <ol> <li>Select the exams that you wish<br/>To change the way the list is sorted</li> </ol> | h to schedule.<br>d, click the column heading.       |             |  |
| Update Profile   | represents online exams.                                                                    |                                                      |             |  |
| Change Sign In   | Exam Code                                                                                   | Exam Name                                            | Information |  |
| 🕻 Sign Out       | 350-001                                                                                     | Routing and Switching written                        | 0           |  |
|                  | 350-018                                                                                     | CCIE Security written                                | 0           |  |
|                  | 350-029                                                                                     | CCIE Service Provider written                        | 0           |  |
|                  | 350-030                                                                                     | CCIE Voice written                                   | 0           |  |
|                  | 350-040                                                                                     | CCIE Storage Networking written                      | 0           |  |
|                  | 350-050                                                                                     | CCIE Wireless Written                                | 0           |  |
|                  | 350-060                                                                                     | CCIE SP Operations written                           | 0           |  |
|                  | 351-029                                                                                     | CCIE Service Provider Written Beta                   | 0           |  |
|                  |                                                                                             |                                                      |             |  |

#### 2. Next you will need to select a language for all the exams listed below.

| Language | Exam Code | Exam Name | Today's Price |
|----------|-----------|-----------|---------------|
|          |           |           |               |

Prices do not include any local taxes which may be applicable.

Cohodula Evanda's Calast Evanda'

Next

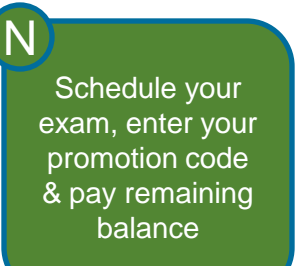

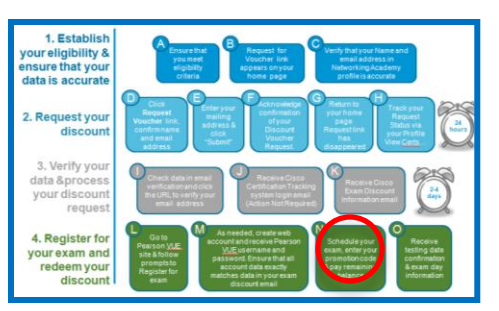

### 3. Select A Testing Center where you will sit for the exam.

| PEARSON          |                        |                                                   |                                           | cis                            |
|------------------|------------------------|---------------------------------------------------|-------------------------------------------|--------------------------------|
| Current Activity | Schedule Exa           | m(s): Find a Test Center                          |                                           |                                |
| Schedule Exams   | Testing Program > Exam | > <u>Test Center</u> > Appointment > Review > Pay | nt > Continn > Receipt                    | 1.45                           |
| View History     | 1. Locate a test cent  | er near you by defining the search criteria be    | v and then click Search. View Search Tips | Display distance format: Miles |
| Update Profile   | Find the closest       | 5 renters                                         |                                           |                                |
| Change Sign In   | * Country:             | United States                                     |                                           |                                |
| N OIGH OUL       | Address:               | 325 e tasman drive                                |                                           |                                |
|                  | City:                  | Hermonassa                                        |                                           |                                |
|                  | State/Province:        | California                                        |                                           |                                |

2. Select up to four (4) test centers to search for appointment dates and times. Once you choose a test center, its name will be displayed in the Selected Test Center list below. When you have completed your selection(s), click Next. If you cannot find a test center near you, please let us know.

| Test Center                                                                                | Information                          | **Distance 💌 | <u>City</u> | State/Province | Country | Мар    |
|--------------------------------------------------------------------------------------------|--------------------------------------|--------------|-------------|----------------|---------|--------|
| Enter your search criteria above, then click Search.                                       |                                      |              |             |                |         |        |
|                                                                                            |                                      |              |             |                |         |        |
|                                                                                            |                                      |              |             |                |         |        |
|                                                                                            |                                      |              |             |                |         |        |
|                                                                                            |                                      |              |             |                |         |        |
|                                                                                            |                                      |              |             |                |         |        |
| **Distance is a straight line calculated from the center point of your search criteria and | nd does not reflect driving distance | e.           |             |                |         |        |
| To remove a test center from the list, click 🗐.                                            |                                      |              |             |                |         |        |
| Selected Test Center                                                                       |                                      |              |             |                |         | Remove |
|                                                                                            |                                      |              |             |                |         |        |

ZIP/Postal Code: 97697

Search Q

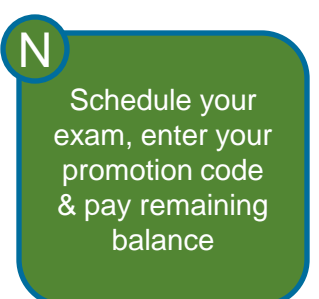

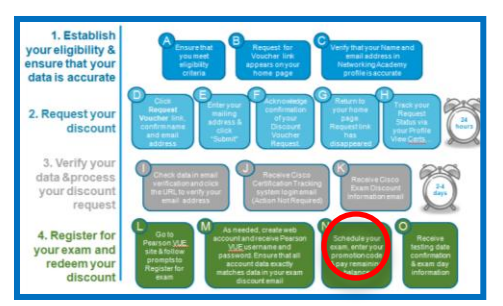

### 4. Schedule your Exam – choose a testing date.

| PEARSON                                                                                            |                                                                                                    |                                                                                                    | cisco                                                                                                    |
|----------------------------------------------------------------------------------------------------|----------------------------------------------------------------------------------------------------|----------------------------------------------------------------------------------------------------|----------------------------------------------------------------------------------------------------|
| Current Activity<br>Schedule Exams<br>View History<br>Update Profile<br>Change Sign In<br>Sign Out | Schedule Exam(s): Select Appointment         Test Center > Appointment > Review > Payment > Confirm > Receipt         Schedule an appointment for the exam selected below.         Exam         Image: Select Appointment Selected Delow.         Exam       Interconnecting Cisco Networking Devices Part 2         Appointment Search       You may search by specific date, day of the week, or enline week |                                                                                                    | Display time formst: 12 hour V<br>Information Appointment<br>Select appointment below.                                                        |
|                                                                                                    | 1. Choose test center.      2Test Lob NO TESTS DELIVERED, San Jose, CA, United States                                                                                                    | Setect date.       Jan 2012       ✓         S       M       T       V       T       F       S         1       2       3       4       5       6       7         %       9       10       11       2       14         15       16       17       18       19       20       21         22       23       24       25       26       27       26         #       25       30       31       5       5       7 | 3. View available appointments. Select appt date(s). Click an appointment time above, and then click Select Appointment. Select Appointment ✓ |
|                                                                                                    | 😵 Find all available appointment times in a week by clicking 🃌 .                                                                                                    |                                                                                                    | Next                                                                                                    |

Find all available appointments on a specific day by clicking the day's letter on the calendar. Example: To see all Monday appointments click the Mon the calendar.

Schedule your exam, enter your promotion code & pay remaining balance

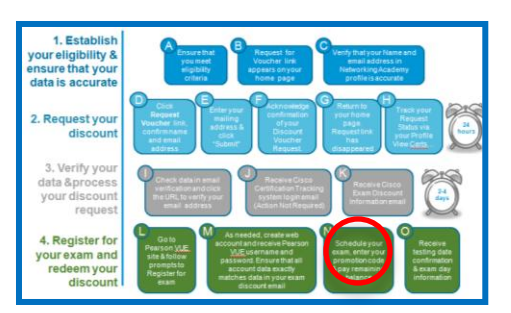

### 5. Enter Exam Promotion Code

| PEARSON                                                                                            |                                                                                                    |             | cisco |
|----------------------------------------------------------------------------------------------------|----------------------------------------------------------------------------------------------------|-------------|-------|
| Current Activity<br>Schedule Exams<br>View History<br>Update Profile<br>Change Sign In<br>Sign Out | Schedule Exam(s): Review Appointment Details         Institute Program > Exam > Inst Center > Associated > Review > Payment > Continn > Receipt         Contact Information         If any of your contact Information is incorrect, please update your profile before continuing.         Name:       DCTritame80 Samantha Address: 228 Samantha Way         Email:       netacadtest124@yahoo.com         Herromassa, CA 97697         United States         Your associationed details. |             |       |
|                                                                                                    | Apply vouchers or promotions to this order below.                                                                                                    |             |       |
|                                                                                                    | Description                                                                                                    | Price       |       |
|                                                                                                    | 640-816 Interconnecting Cisco Networking Devices Part 2<br>Wed, 25 Jan 2012, at 2:00 PM at zTestLab NO TESTS DELIVERED, San Jose, CA, United States                                                                                                    | \$US 150.00 |       |
|                                                                                                    | Exam Total                                                                                                    | \$US 150.00 |       |
|                                                                                                    | Tax                                                                                                    | \$US 0.00   |       |
|                                                                                                    | Total Due                                                                                                    | \$US 150.00 |       |
|                                                                                                    |                                                                                                    |             | Next» |
|                                                                                                    | Voucher                                                                                                    |             |       |
|                                                                                                    | To use a voucher for payment, enter the number and click Apply Voucher. If the voucher is valid, your Total Due amount above will be adjusted.                                                                                                    |             |       |
|                                                                                                    | Voucher Number: APPLY VOUCHER                                                                                                    |             |       |
|                                                                                                    | Promotions                                                                                                    |             |       |
|                                                                                                    | To use a promotion code for payment, enter the code and click Apply Promo Code. If the code is valid, your Total Due amount above will be adjusted.                                                                                                    |             |       |

🖗 If you have mulliple voucher or promotion codes, enter one code and click the button. Then enter another code and click the button.

Copyright @ 1996-2012 Pearson Education, Inc. or its affiliate(s). All rights reserved. Terms | Privacy | Contact

Promotion Code: TESTNWAICND2100

Schedule your exam, enter your promotion code & pay remaining balance

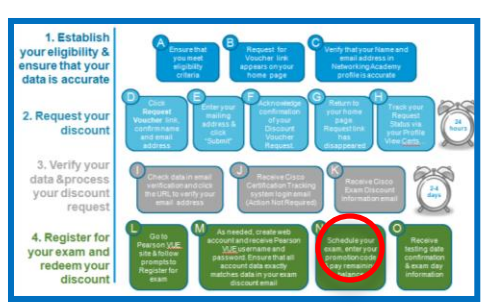

### 6. Promotion Code is Accepted and Discount is Applied

|                                                                                                   |                                                                                                    |             | cisco       |
|---------------------------------------------------------------------------------------------------|----------------------------------------------------------------------------------------------------|-------------|-------------|
|                                                                                                   |                                                                                                    |             |             |
| Current Activity<br>Schedule Exams<br>Wew History<br>Update Profile<br>Change Sign In<br>Sign Out | Schedule Exam(s): Review Appointment Details         Testing Program > Exam > Test Center > Associational > Review > Peyment > Centern > Receipt         Contact Information         If any of your contact information is incorrect, please update your profile before continuing.         Name:       DCTmame80 Samantha         Address:       228 Samantha Way         Email:       netacadtest124@yahoo.com         Hermonasas_CA 87687         United States |             |             |
|                                                                                                   | Appy voucners or promotions to this oneer below.                                                                                                    | Belev       |             |
|                                                                                                   | IVeSCrignon<br>640-816 Interconnecting Cisco Networking Devices Part 2<br>Wed, 25 Jan 2012, at 2:00 PM at 2Test Lab NO TESTS DELIVERED, San Jose, CA, United States                                                                                                    | \$US 150.00 |             |
|                                                                                                   | Exam Total                                                                                                    | \$US 150.00 |             |
|                                                                                                   | TESTNWAICND2100 TEST Cisco NWAI CND2 Regular 100% 1211                                                                                                    | \$US-150.00 | Remove Item |
|                                                                                                   | Tax                                                                                                    | \$US 0.00   |             |
|                                                                                                   | Total Due                                                                                                    | \$US 0.00   |             |
|                                                                                                   |                                                                                                    |             | Next »      |
|                                                                                                   | Voucher                                                                                                    |             |             |
|                                                                                                   | To use a voucher for payment, enter the number and click <b>Apply Voucher</b> . If the voucher is valid, your Total Due amount above will be adjusted. Voucher Number:                                                                                                    |             |             |
|                                                                                                   | Promotions                                                                                                    |             |             |
|                                                                                                   | To use a promotion code for payment, enter the code and click Apply Promo Code. If the code is valid, your Total Due amount above will be adjusted. Promotion Code: APPLY PROMO CODE                                                                                                    |             |             |
|                                                                                                   | Copyright © 1995-2012 Pearson Education, inc. or its attiliate(s). All rights reserved. Terms   Privacy   Contact                                                                                                    |             |             |

N Schedule your exam, enter your promotion code & pay remaining balance

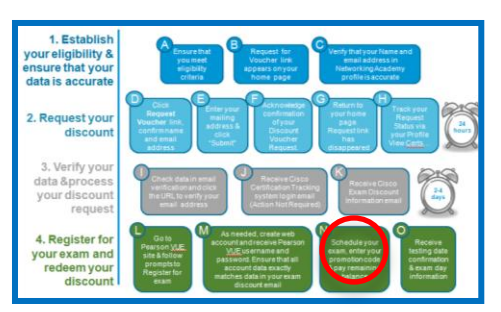

### 7. Review Your Appointment Details

| PEARSON                                            | cisc<br>Cisc                                                                                                    |
|----------------------------------------------------|----------------------------------------------------------------------------------------------------|
| 💞 Current Activity                                 | Schedule Exam(s): Review Appointment Details                                                                                                    |
| Schedule Exams     View History     Update Profile | Please provide the following information:     Fields with * are required.                                                                                                    |
| Change Sign In                                     | Exam: 640.816: Interconnecting Cisco Networking Devices Part 2                                                                                                    |
|                                                    | Cisco Testing Registration Questions Do you accept the terms and conditions of the Cisco Certification and Confidentiality Agreement? Registration cannot be completed if you refuse. If you accept now, but refuse when you sit for this exam, it will be terminated and your entire exam fee forfeited. For further information: http://www.cisco.com/web/tearning/downloads/Cisco-Career-Certifications-and-Confidentiality-Agreement_v16.pdf O Yes, I accept O No, I do not accept |
|                                                    | Next»                                                                                                    |

Ð

# Step O.

Email Example Order Confirmation Order Number: 0005-0677-7933 Exam: Registrations Exam: Troubleshooting and Maintaining Cisco IP Networks Quantity: 1 Price: SUS 200.00 Candidate: Kely Lee 100 Tasman dr. San jose, CA 95134 USA Phone: 6335115345 Appointment Time: 31 Oct 2011 at 12:00 [12:00 PM] Duration: 185 Minutes

Education Plus SCO-529, 3rd Floor, Santa Clara CA USA Phone: 4089345678

ccommodations Granted:

Cisco Systems, Inc. - Automatic English Time Extension Directions: Education Plus is Located in the main commercial complex of SCO Business Plaza Exam Policies

Exam Policies Admission Policy: For Troubleshooting and Maintaining Cisco IP Networks :

We ask that you arrive at the testing center 15 minutes before your scheduled appointment time to complete the necessary sign-in procedures. At many testing centers, Cisco requires the capture of your photograph and digital signature. Please be prepared to show two forms of personal identification. Both must have your signature, and one must be a govincriture ID.

If you arrive more than 15 minutes late for an exam and are refused admission, payments are due for the exam and delivery fees. All Cisco exams are "closed book." You are not allowed to take books, calculators, or backpacks into the testing center area. All cell phones and pagers must be turned off before storing outside the testing room. The testing center will provide you with a laminated marker board for your use during testing

Upon exam completion, the proctor will escort you out of the testing room. You need to surrender your laminated marker board at this point. All candidates will be given a score report or a beta exam confirmation at the end of the exam. This document includes important material; please keep it for future referen

Note: Before receiving certification, you must sign the Cisco Certifications Agreement. This can be done electronically at the

Reschedule Policy: For Troubleshooting and Maintaining Cisco IP Networks : If you wish to reschedule your exam, you must contact Pearson VUE one business day prior to your exam appointment. If you

Cancel Policy: For Troubleshooting and Maintaining Cisco IP Networks : If you wish to cancel your exam, you must contact Pearson VUE one business day prior to your exam appointment. If you can

Additional Information: For Troubleshooting and Maintaining Cisco IP Networks : Please note that your "appointment length" may include time for non-scored sections such as surveys or tutorials. The app

Once passed, a candidate must wait a minimum of 180 days before taking the same exam with an identical exam number. Ca sooner than the following Monday. For more information on Cisco's exam policies, visit: www.cisco.com/go/exampolicy.

Pearson VUE will not be held responsible for expenses incurred beyond the cost of the exam, including but not limited to trave

Pearson VUE's goal is to make your testing experience a pleasant one. We thank you for selecting Pearson VUE as your testi

As a Cisco test taker, you deserve a fair and secure testing experience. Please report any suspicious behavior you observe detect unfair testing practices. Order Contact.

Kelly lee 100 Tasman dr. San jose, CA 95134 USA Phone: 6335115345 **Order Amounts** List Price: \$US 200.00 Discount: \$US 0.00 Fees: \$US 0.00 Tax: SUS 0.00 Order Total: \$US 200.00 Payments/Refunds Payment/ efund Туре Number Amount Paid Status Credit Card/VISA SUS 200.00 31 Oct 2011 at 08:47 (8:47 AM) Accepted

Receive email with testing date confirmation and exam day information

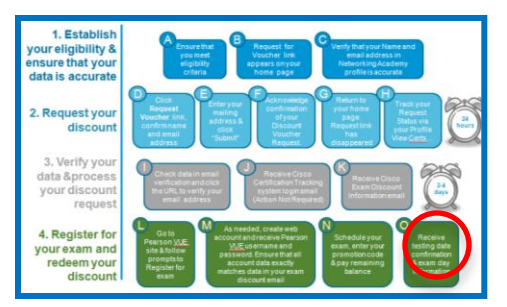

Your Testing Date Confirmation Email will include:

- Your name and contact information
- Your order confirmation number
- Location and directions to the testing center
- Instructions on what to bring
- Important policies related to taking the exam

Please read the email carefully.

or unauthorized aids. Thank you for your assistance in helping to prevent a

CONGRATULATIONS, you have completed the process to access and redeem your exam certification discount.

# STUDY WELL! WE WISH YOU THE BEST OF LUCK TAKING YOUR EXAM!

# Cisco | Networking Academy<sup>®</sup> Mind Wide Open<sup>™</sup>